## คู่มือการใช้งานระบบให้คำปรึกษาด้านจิตวิทยาแก่นิสิต

## สำนักงานวิทยาเขตศรีราชา

ระบบให้คำปรึกษาด้านจิตวิทยาแก่นิสิต คือระบบสำหรับจัดเก็บข้อมูลการให้คำปรึกษา และจัดการ ตารางนัดหมายการให้บริการการปรึกษาเดี่ยว การปรึกษากลุ่ม และห้อง Relax ของห้องให้คำปรึกษา โดย ผู้ใช้งานสามารถเข้าใช้ระบบผ่าน URL :: <u>http://oscapp.src.ku.ac.th/counseling</u>

| ) แบบสอบถามการ เชิงานระเ                                                                                                    | nu)                                                                    |                                                                                                    | (C) Facebaa                                                                            | ามา หนาหลก 🗈 เขาสูระเ                                                                        |
|----------------------------------------------------------------------------------------------------|------------------------------------------------------------------------|----------------------------------------------------------------------------------------------------|----------------------------------------------------------------------------------------|----------------------------------------------------------------------------------------------|
| ปรีกษาเดี่ยว<br>ปรีกษากลุ่ม<br>โร้อง Relax<br>เรื่อง Relax<br>เรื่อง Relax                                                                                             |                                                                        |                                                                                                    |                                                                                        |                                                                                              |
|                                                                                                    |                                                                        |                                                                                                    |                                                                                        | can me                                                                                       |
| มเจ้งสถานะการ<br>ชมต่                                                                                                    | นัดหมาย                                                                | สื่อ - ชกอ ไปโอนนาท                                                                                                    | 115m75                                                                                 | can me                                                                                       |
| <ul> <li>แจ้งสถานะการ</li> <li>ชันที่</li> <li>4 เมษายน 2562</li> </ul>                                                                                                | นัดหมาย<br>เวตา<br>09:00 น                                             | ชื่อ - สกุล ผู้มัดหมาย<br>สีวินันน์ ในบระกำ (สำนักงานวิชยาวของสีวิวชา )                                                                                                    | <u>ມຈິກາຣ</u><br>ກາວໃຫ້ມີຄະ Belax                                                      | can me<br>สถานะ<br>ยกเร็กจารรงน้องนาย                                                        |
| <ul> <li>แจ้งสถานะการ</li> <li>ชนที่</li> <li>4 เมษายน 2562</li> <li>10 เมษายน 2562</li> </ul>                                                                         | นัดหมาย<br><u>เวลา</u><br><u>09:00 น.</u><br>10:00 น.                  | ชื่อ - สกุล ผู้มัดหมาย<br>ศิรินันท์ ป็นทองคำ ( สำนักงานวิทยาเขตศรีราชา )<br>ศิรินันท์ ป็นทองคำ ( สำนักงานวิทยาเขตศรีราชา )                                                                                                    | บริการ<br>การไข้ห้อง Relax<br>การปรึกษาเดียว                                           | can me<br>สถานะ<br>ยกเล็กตารางนัดหมาย<br>รอการยืนยัน                                         |
| <ul> <li>แจ้งสถานะการ</li> <li>รันที่</li> <li>4 เมษายน 2562</li> <li>10 เมษายน 2562</li> <li>10 เมษายน 2562</li> </ul>                                                | นัดหมาย<br><u>เวลา</u><br>09:00 น.<br>10:00 น.<br>11:00 น.             | ชื่อ - สกุล ผู้มัดหมาย<br>สิจินันเป็นแรงคำ [สำนักงานวิทยาเขตศรีราชา ]<br>สิจินันเป็นแรงคำ [สำนักงานวิทยาเขตศรีราชา ]<br>สิจินันเป็นแรงคำ [สำนักงานวิทยาขตศรีราชา ]                                                                 | ร<br>รางใช้ห้อง Relax<br>การปรักษาเดียว<br>การใช้ห้อง Relax                            | can me<br>สถานะ<br>ยกเล็กการงนัดหมาย<br>รอการยืนยัน<br>ยืนขันนัดหมาย                         |
| <ul> <li>มจังสถานะการ</li> <li>รัณฑ์</li> <li>4 เมษายน 2562</li> <li>10 เมษายน 2562</li> <li>10 เมษายน 2562</li> <li>18 เมษายน 2562</li> <li>18 เมษายน 2562</li> </ul> | นัดหมาย<br><u>เวลา</u><br>09:00 น.<br>10:00 น.<br>11:00 น.<br>13:00 น. | ชื่อ - สกุล ผู้นัดหมาย<br>สิรินัณร์ ป็นทองค่า ( สำนักงานวิทยาเขตศรีราชา )<br>สิรินัณร์ ป็นทองค่า ( สำนักงานวิทยาเขตศรีราชา )<br>ศิรินัณร์ ป็นทองค่า ( สำนักงานวิทยาเขตศรีราชา )<br>ศิรินัณร์ ปีนทองค่า ( สำนักงานวิทยาเขตศรีราชา ) | มริการ<br>การไว้ห้อง Relax<br>การไว้ห้อง Relax<br>การไว้ห้อง Relax<br>การไว้ท้อง Relax | can me<br>สถานะ<br>ยกเร็กการางเล็กแราย<br>รถการยืนยัน<br>ยินยันนักแรกย<br>ไม่สามารถให้บริการ |

หน้าโฮมเพจระบบให้คำปรึกษาด้านจิตวิทยาแก่นิสิต ประกอบด้วย ๓ ส่วนหลัก คือ

**๑. บริการห้องให้คำปรึกษา** โดยผู้ใช้งานสามารถเลือกใช้บริการ การปรึกษาเดี่ยว การ ปรึกษากลุ่ม และห้อง Relax

**๒. Facebook** คือส่วนประชาสัมพันธ์ของห้องให้คำปรึกษาผ่านเพจ Facebook โดยผู้ใช้งาน สามารถสแกน QR code หรือคลิกส์เพื่อลิงค์ไปที่เพจ

**๓. แจ้งสถานะการนัดหมาย** คือส่วนแสดงสถานะการจองเวลานัดหมายใช้บริการ การ ปรึกษาเดี่ยว การปรึกษากลุ่ม และห้อง Relax ประกอบด้วย

 - รอการยืนยัน เมื่อผู้ใช้งานทำรายการขอใช้บริการแล้ว จะต้องรอการยืนยันจากเจ้าหน้าที่ ก่อนเข้ารับบริการ

- **ยืนยันนัดหมาย** คือ สถานะที่แสดงว่าสามารถเข้ารับบริการได้ตามตารางที่นัดหมายไว้

- ไม่สามารถให้บริการ คือ สถานะที่แสดงว่าไม่สามารถให้บริการได้ตามตารางที่นัดหมาย
 - ยกเลิกตารางนัดหมาย คือ สถานะที่แสดงว่าตารางที่ได้นัดหมายไว้แล้วมีการยกเลิก

โดยขั้นตอนการขอใช้บริการแต่ละประเภทนั้น ผู้ใช้งานจะต้องทำการล็อกอินเข้าสู่ระบบเพื่อยืนยันตัว บุคคลด้วยบัญชีผู้ใช้เครือข่ายนนทรี

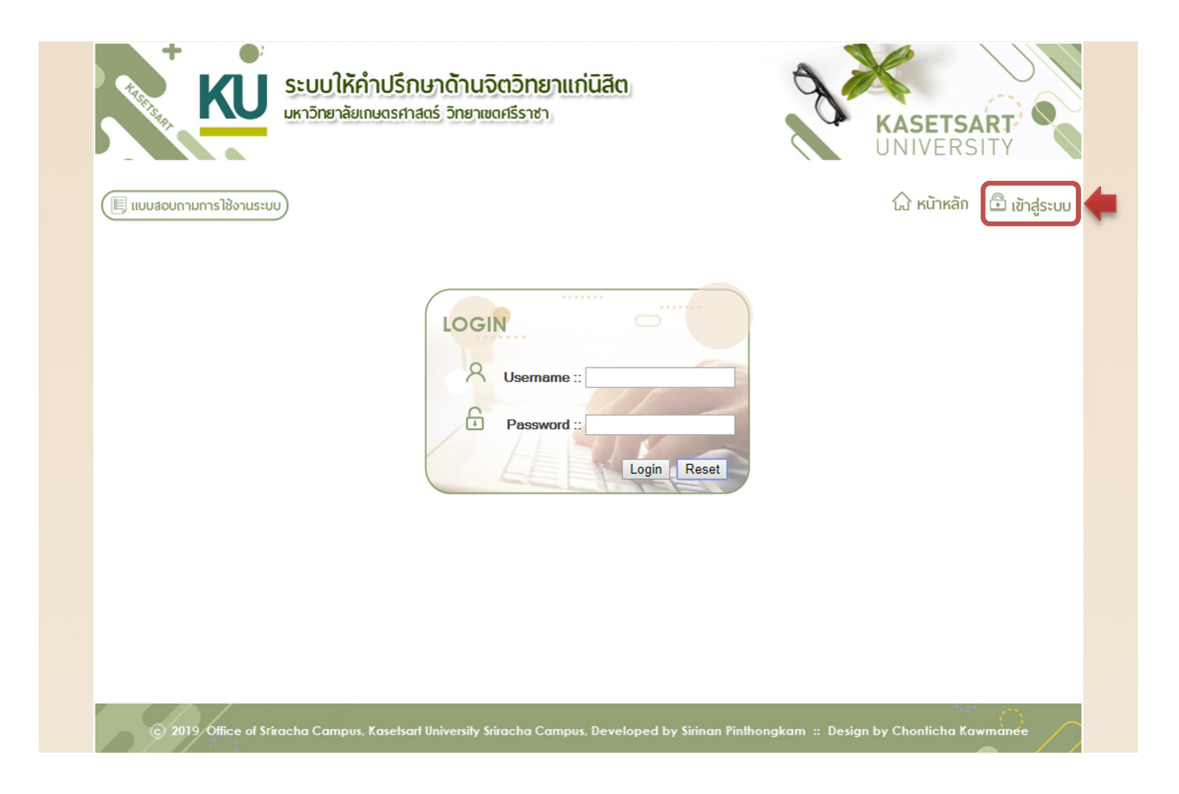

เมื่อผู้ใช้งานล็อกอินเข้าสู่ระบบแล้ว สามารถตรวจสอบและปรับปรุงข้อมูลส่วนตัว เพื่อใช้เป็นข้อมูล พื้นฐานในการขอใช้บริการห้องให้คำปรึกษา ได้ที่เมนู ข้อมูลส่วนตัว

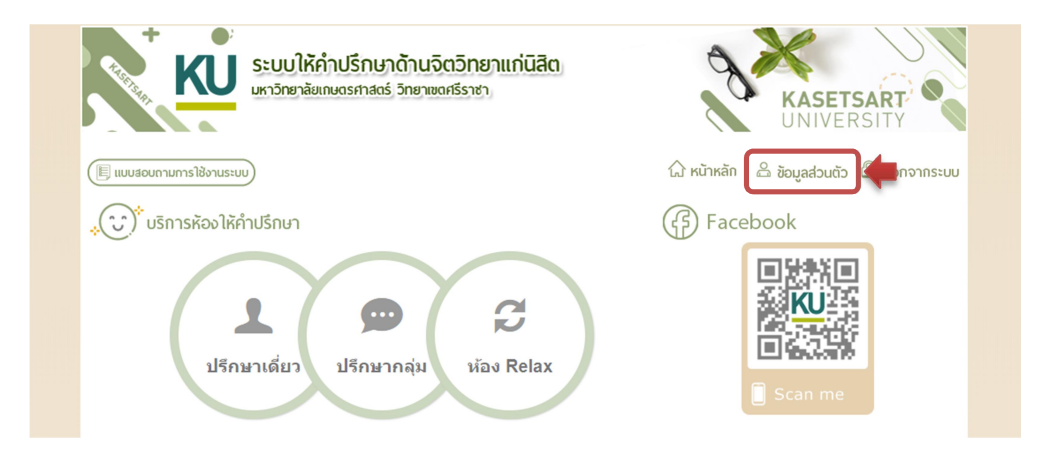

| 3 | ) ข้อมูลส่วนตัว         |                             |  |  |
|---|-------------------------|-----------------------------|--|--|
| [ | Nontri Account          | vitsrp                      |  |  |
|   | เพศ                     | អញ្ចិរ                      |  |  |
|   | ผู้ใช้บริการ            | ศิรินันท์ ปิ่นทองคำ         |  |  |
|   | <u>ดณะ / หน่วยงาน</u>   | สำนักงานวิทยาเขตสรีราชา     |  |  |
|   | เบอร์ติดต่อ             | 0051020007                  |  |  |
| [ | บุคคลที่สามารถติดต่อได้ | test1 เบอร์ติดต่อ :: 456789 |  |  |
|   | รับการรักษาแพทย์จิตเวช  | ไม่เดย                      |  |  |
| [ | ได้รับยาทางจิตเวช       | ไม่เดย                      |  |  |
|   |                         | แก้ไขข้อมูล กลับหน้าหลัก    |  |  |

## การขอใช้บริการห้องให้คำปรึกษา

ผู้ใช้งานสามารถเลือกบริการ การปรึกษาเดี่ยว การปรึกษากลุ่ม หรือการขอใช้ห้อง Relax ได้จาก ไอคอนหน้าโฮมเพจ โดยแต่ละบริการมีรายละเอียด ดังนี้

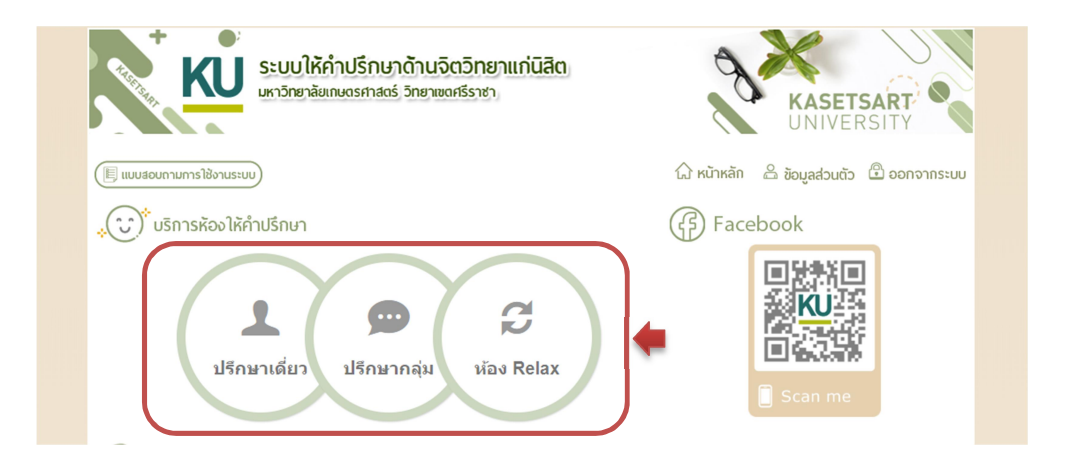

ด. การปรึกษาเดี่ยว มีขั้นตอนการจองเวลานัดหมายเพื่อขอรับบริการ ดังนี้

 ๑.๑ ยืนยันข้อมูลส่วนตัว ผู้ขอรับบริการต้องทำการยืนยันข้อมูลส่วนตัวก่อนทำการนัดหมาย ทุกครั้ง หากต้องการปรับปรุงข้อมูล ให้เลือกปุ่ม แก้ไขข้อมูล

| ) ข้อมูลส่วนตัว         |                             |  |  |  |
|-------------------------|-----------------------------|--|--|--|
| Nontri Account          | vitsrp                      |  |  |  |
| เพศ                     | หญิง                        |  |  |  |
| ผู้ใช้บริการ            | ศิรินันท์ ปิ่นทองคำ         |  |  |  |
| ดณะ / หน่วยงาน          | สำนักงานวิทยาเขตสรีราชา     |  |  |  |
| เบอร์ติดต่อ             | 005 (020007                 |  |  |  |
| บุคคลที่สามารถติดต่อได้ | test1 เบอร์ติดต่อ :: 456789 |  |  |  |
| รับการรักษาแพทย์จิตเวช  | ไม่เดย                      |  |  |  |
| ได้รับยาทางจิตเวช       | ไม่เดย                      |  |  |  |
|                         |                             |  |  |  |

ยืนยันข้อมูล แก้ไขข้อมูล กลับหน้าหลัก

 ๑.๒ ระบุวันที่ต้องการนัดหมาย ผู้ขอรับบริการสามารถเลือกวันที่ต้องการนัดหมายจาก ปฏิทิน โดยการให้คำปรึกษาทั้งแบบการปรึกษาเดี่ยว และการให้คำปรึกษากลุ่ม ภายใน ๑ วันจะให้บริการเพียง
 ๒ เคส ได้แก่ ช่วงเช้า และช่วงบ่าย

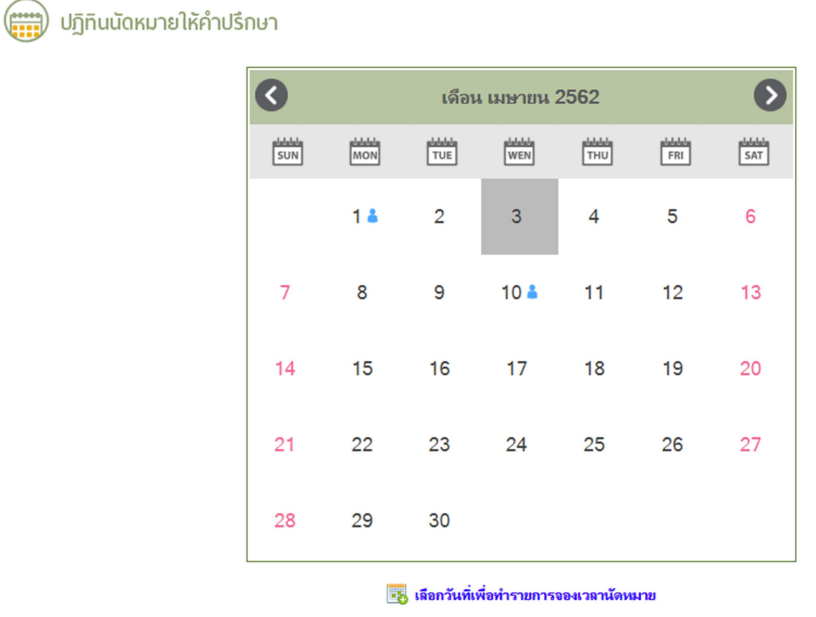

|   | สัญฉักษณ์แสดงสถานะการขอใช้บริการห้องให้ดำปรึกษา |        |                               |  |  |  |
|---|-------------------------------------------------|--------|-------------------------------|--|--|--|
| - | ปรึกษาเดี่ยว (ช่วงเช้า)                         | -      | ปรึกษาเดี่ยว (ช่วงบ่าย)       |  |  |  |
|   | ปรึกษากลุ่ม (ช่วงเช้า)                          | - 23   | ปรึกษากลุ่ม (ช่วงบ่าย)        |  |  |  |
|   | การให้ดำปรึกษา 1 วันจะให้บริการ 2               | เคส แบ | ้งออกเป็น ช่วงเช้าและช่วงบ่าย |  |  |  |

๑.๓ ระบุรายละเอียดการนัดหมาย ผู้ขอรับบริการระบุเวลาที่ต้องการ และปัญหาเบื้องต้นที่

ต้องการปรึกษา

| 0 | ) จองเวลานัดหมาย (กาะ | รปรึกษาเดี่ยว)          |  |  |
|---|-----------------------|-------------------------|--|--|
|   | Nontri Account        | vitsrp                  |  |  |
|   | เพศ                   | หญิง                    |  |  |
|   | ผู้ใช้บริการ          | ศิรินันท์ ปิ่นทองกำ     |  |  |
|   | ดณะ / หน่วยงาน        | สำนักงานวิทยาเขตศรีราชา |  |  |
|   | เบอร์ติดต่อ           | 0051020007              |  |  |
|   | วันที่นัดหมาย         | 17 เมษายน 2562          |  |  |
|   | เวลานัดหมาย           | 9 ▼ : 00 ▼ u.           |  |  |
|   | ปัญหาเบื้องต้น        |                         |  |  |
|   |                       | จองเวลานัดหมาย ย้อนกลับ |  |  |

๑.๔ ตรวจสอบสถานะการนัดหมาย ผู้ขอรับบริการสามารถตรวจสอบสถานะการนัดหมายได้ จากหน้าโฮมเพจในส่วน แจ้งสถานะการนัดหมาย

| 王 แบบสอบถามการใช้งานระเ                                                                                                    | (uc                                                                    |                                                                                                    | 🔓 หน้าหลัก 🔗 ชุ                                                                        | UNIVERSITY<br>ນ້ອມສສ່ວນຫັວ 🕒 ອອກຈາກsະ                                                                | ະບບ |  |
|----------------------------------------------------------------------------------------------------|------------------------------------------------------------------------|----------------------------------------------------------------------------------------------------|----------------------------------------------------------------------------------------|----------------------------------------------------------------------------------------------------|-----|--|
| 💭 บริการห้องให้เ                                                                                                    | คำปรึกษา                                                               |                                                                                                    | (f) Faceboo                                                                            | Facebook                                                                                             |     |  |
| ▲ ๛ ๘<br>ปรีกษาเดียว ปรีกษากลุ่ม<br>ห้อง Relax                                                                                                    |                                                                        |                                                                                                    |                                                                                        |                                                                                                    |     |  |
|                                                                                                    |                                                                        |                                                                                                    |                                                                                        | Scan me                                                                                              |     |  |
| (i) แจ้งสถานะการเ<br>รันที่                                                                                                    | นัดหมาย                                                                | รื่อ - สกอ มันักหมาย                                                                                                    | ມີ ເ                                                                                   | ican me                                                                                              |     |  |
| <ul> <li>แจ้งสถานะการเ</li> <li><u>านต่</u></li> <li>4 เมษายน 2562</li> </ul>                                                                                           | นัดหมาย<br><b>เวลา</b><br>09:00 น.                                     | รื่อ - สกุธ ผู้นักหมาย<br>ศิรินันท์ ปั่นทองกำ (สำนักงานวิทยาเชตรีราชา )                                                                                                    | <u>ມາກາ</u><br>ກາງໃຫ້ຍຸ Relax                                                          | Scan me<br>สถานะ<br>ยกเริกการางนักหมาย                                                               |     |  |
| <ul> <li>แจ้งสถานะการเ</li> <li>วันที่</li> <li>4 เมษายน 2562</li> <li>10 เมษายน 2562</li> </ul>                                                                        | นัดหมาย<br><mark>เวลา</mark><br>09:00 น.<br>10:00 น.                   | ชื่อ - สฤด ผู้มัดหมาย<br>ศิรินันห์ ป็นทองคำ (สำนักงานวิทยาเขตศรีราชา )<br>ศิรินันห์ ป็นทองคำ (สำนักงานวิทยาเขตศรีราชา )                                                                                                    | มริการ<br>การไข้ห้อง Relax<br>การปรักษาเดียว                                           | Scan me<br>ยกเลือกรางนักหมาย<br>รอการยืนยัน                                                          |     |  |
| (1)<br>แจ้งสถานะการเ<br><u>รัณที่</u><br>4 เมษายน 2562<br>10 เมษายน 2562<br>10 เมษายน 2562                                                                              | นัดหมาย<br><u>เวลา</u><br>09:00 น.<br>10:00 น.<br>11:00 น.             | ชื่อ - สกุด ผู้นักหมาย<br>สิริเม็นท์ ป็นทองคำ [สำเม็กงานวิทยาบจกศรีราชา ]<br>สิริเม็นท์ ป็นทองคำ [สำเม็กงานวิทยาบจกศรีราชา ]<br>สิริเม็นท์ ป็นทองคำ [สำเม็กงานวิทยาบจกศรีราชา ]                                               | บริการ<br>การใช้ห่อง Relax<br>การใช้ห่อง Relax<br>การใช้ห่อง Relax                     | สถานะ<br>ยกเกิดการงน์ดงมะกบ<br>รอการปีแข้น<br>ยืนขึ้นเลื่องมะกบ                                      |     |  |
| <ul> <li>แจ้งสถานะการเ</li> <li>รัณฑ์</li> <li>4 เมษายน 2562</li> <li>10 เมษายน 2562</li> <li>10 เมษายน 2562</li> <li>10 เมษายน 2562</li> <li>10 เมษายน 2562</li> </ul> | นัดหมาย<br><u>เวลา</u><br>09:00 น.<br>10:00 น.<br>11:00 น.<br>13:00 น. | ชื่อ - สฤย ผู้นัดหมาย<br>สิรินันท์ ป็นทองคำ ( สำนักงานริทยาเขตศรีราชา )<br>สิรินันท์ ป็นทองคำ ( สำนักงานริทยาเขตศรีราชา )<br>สิรินันท์ ป็นทองคำ ( สำนักงานริทยาเขตศรีราชา )<br>สิรินันท์ ป็นทองคำ ( สำนักงานริทยาเขตศรีราชา ) | มริการ<br>การไข้ย่อง Relax<br>การไข้ก่อง Relax<br>การไข้ก่อง Relax<br>การไข้ก่อง Relax | สถานะ<br>ยกเล็กการางเล็ดมราย<br>รอการึมเป็น<br>ยืนขึ้นใหลมาย<br>รอการอื่มขึ้น                        |     |  |
| (2) แจ้งสถานะการเ<br><u>รันที่</u><br><u>4 เมษายน 2562</u><br>10 เมษายน 2562<br>10 เมษายน 2562<br>10 เมษายน 2562<br>18 เมษายน 2562                                      | นัดหมาย<br>09:00 น.<br>10:00 น.<br>11:00 น.<br>13:00 น.                | ชื่อ - สฤด ผู้นัดหมาย<br>สิรินัณท์ ป็นทองคำ (สำนักงานวิทยาเชตศรีราชา )<br>สิรินัณท์ ป็นทองคำ (สำนักงานวิทยาเชตศรีราชา )<br>สิรินัณท์ ป็นทองคำ (สำนักงานวิทยาเชตศรีราชา )<br>สิรินันท์ ป็นทองคำ (สำนักงานวิทยาเชตศรีราชา )     | มริการ<br>การใช้ห่อง Relax<br>การปรีกษาเกียว<br>การปรีกษาเรียว<br>การปรีกษาเคียว       | สถานะ<br>ยกเริกการางเง็ดหมาย<br>รอการยืบเงิน<br>ยินยันเง็ดหมาย<br>รอการยืบเงิน<br>ไม่สามารถไห้บริการ |     |  |

๒. การปรึกษากลุ่ม มีขั้นตอนการจองเวลานัดหมายเพื่อขอรับบริการ ดังนี้
 ๒.๑ ระบุวันที่ต้องการนัดหมาย ผู้ขอรับบริการ (ตัวแทนกลุ่ม ๑ คน) เลือกวันที่ต้องการนัด
 หมายจากปฏิทิน โดยการให้คำปรึกษาทั้งแบบการปรึกษาเดี่ยว และการให้คำปรึกษากลุ่ม ภายใน ๑ วันจะ
 ให้บริการเพียง ๒ เคส ได้แก่ ช่วงเช้า และช่วงบ่าย

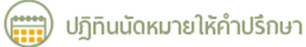

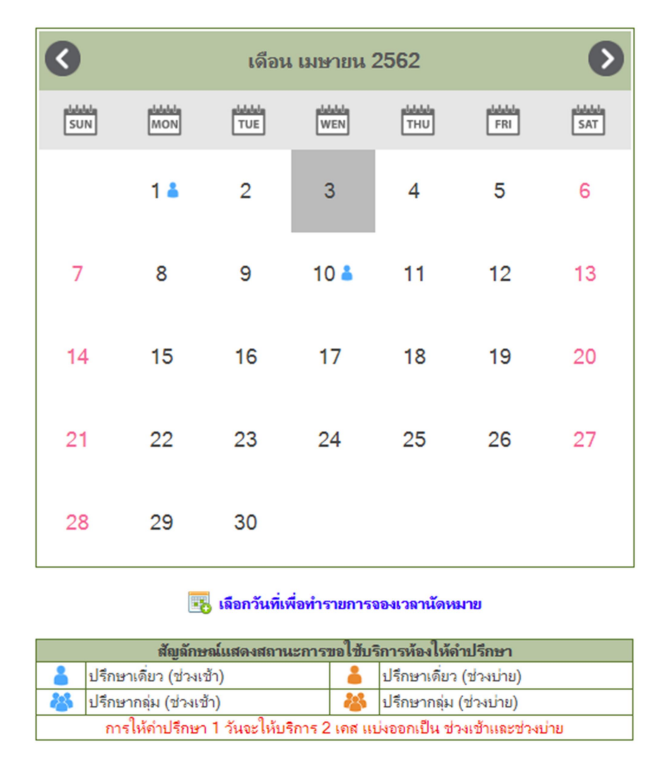

**๒.๒ ระบุรายละเอียดการนัดหมาย** ผู้ขอรับบริการระบุเวลาที่ต้องการ และเบอร์โทรสำหรับ

ติดต่อ

| 0 | ) จองเวลานัดหมาย (กา | รปรึกษากลุ่ม)            |  |  |
|---|----------------------|--------------------------|--|--|
|   | Nontri Account       | vitsrp                   |  |  |
|   | ผู้ใช้บริการ         | ศิรินันท์ ปิ่นทองกำ      |  |  |
|   | ดณะ / หน่วยงาน       | ส่ำนักงานวิทยาเขตศรีราชา |  |  |
|   | เบอร์ติดต่อ          | 0854320887               |  |  |
|   | วันที่นัดหมาย        | 17 เมษายน 2562           |  |  |
|   | เวลานัดหมาย          | 9 ▼ : 00 ▼ 14.           |  |  |
|   |                      | จองเวลานัดหมาย ย้อนกลับ  |  |  |

๒.๓ ตรวจสอบสถานะการนัดหมาย ผู้ขอรับบริการสามารถตรวจสอบสถานะการนัดหมายได้

จากหน้าโฮมเพจในส่วน แจ้งสถานะการนัดหมาย

| ) แบบสอบถามการใช้งานระ                                                                                                    | UU                                                                                      |                                                                                                    | 🔓 หน้าหลัก 🔒 ชั                                                                                                    | อมูลส่วนตัว 🕒 ออกจากระ                                                                                          |  |
|----------------------------------------------------------------------------------------------------|-----------------------------------------------------------------------------------------|----------------------------------------------------------------------------------------------------|----------------------------------------------------------------------------------------------------|----------------------------------------------------------------------------------------------------|--|
| "( 🐨 ) <sup>*</sup> บริการห้องให้คำปรึกษา                                                                                                    |                                                                                         |                                                                                                    | Facebook                                                                                                    |                                                                                                    |  |
| ปรีก                                                                                                    | <b>ใ</b><br>มษาเดี่ยว                                                                   | ษา<br>ปรึกษากลุ่ม<br>ห้อง Relax                                                                                                    |                                                                                                    | can me                                                                                                    |  |
| 3                                                                                                    | -                                                                                       |                                                                                                    |                                                                                                    |                                                                                                    |  |
| แจ้งสถานะการ<br>วันที่                                                                                                    | นัดหมาย                                                                                 | ชื่อ - สกล ผู้นักหมาย                                                                                                    | บริการ                                                                                                    | สถานะ                                                                                                    |  |
| มจังสถานะการ<br>วันที่<br>4 เมษายน 2562                                                                                                    | นัดหมาย<br>เวท                                                                          | ชื่อ - สกุล ผู้นัดหมาย<br>ศิรินัยภ์ ป็นกองคำ ( คำนักงานวิทยายตศรีราชา )                                                                                                    | บริการ<br>การใช่ห้อง Relax                                                                                             | <b>สถานะ</b><br>ยกเลิกทารางนัดหมาย                                                                              |  |
| แจ้งสถานะการ<br>รันที่<br>4 เมษายน 2562<br>10 เมษายน 2562                                                                                                    | นัดหมาย<br>เวลา<br>09:00 น.<br>10:00 น.                                                 | ชื่อ - สกุล ผู้นัดหมาย<br>ดิรินันท์ ป็นทองคำ [สำนักงานวิทยาเขตศรีราชา]<br>ดิรินันบ์ ป็นทองคำ [สำนักงานวิทยาเขตศรีราชา]                                                                                                    | บริการ<br>การใช้ห้อง Relax<br>การปรึกษาเดี่ยว                                                                          | <b>สถานะ</b><br>ยกเลิกตารางนัดหมาย<br>รอการยืนยัน                                                               |  |
| แจ้งสถานะการ<br>รัณฑี่<br>4 เมษายน 2562<br>10 เมษายน 2562<br>10 เมษายน 2562                                                                                                    | เปิดหมาย<br><mark>เวตา</mark><br>09:00 น.<br>10:00 น.<br>11:00 น.                       | ชื่อ - สกุล ผู้นัดหมาย<br>ดิรินันท์ ป็นทองคำ (สา้นโครามริทยารตศรีราชา)<br>ดิรินันท์ ป็นทองคำ (สา้นโครามริทยารตศรีราชา)<br>ดิรินันท์ ป็นทองคำ (สำนโครามริทยารตศรีราชา)                                                                                                    | บริการ<br>การไข้ห้อง Relax<br>การปรึกษาเดียว<br>การใช้ห้อง Relax                                                       | สถานะ<br>ยกเล็กตารางนัดหมาย<br>รถการยืบอัน<br>ยืนยันนัดหมาย                                                     |  |
| แจ้งสถานะการ<br>รัณฑี่<br>4 เมษายน 2562<br>10 เมษายน 2562<br>10 เมษายน 2562<br>10 เมษายน 2562<br>10 เมษายน 2562                                                                                                    | นัดหมาย<br><u>เวลา</u><br><u>09:00 น.</u><br>10:00 น.<br>11:00 น.<br>13:00 น.           | ชื่อ - สกุล ผู้มัดหมาย<br>ศิริเล็ทธ์ ป็นเกองก์ ( สำนักงานวิทยาเขตศรีราชา )<br>ศิริเล็ทธ์ ป็นเกองก์ ( สำนักงานวิทยาเขตศรีราชา )<br>ศิริเล็ทธ์ ป็นเกองก์ ( สำนักงานวิทยาเขตศรีราชา )<br>ศิริเล็ทธ์ ปแกองก์ ( สำนักงานวิทยาเขตศรีราชา )                                                                                                   | บริการ<br>การไว้ห้อง Relax<br>การปรึกษาเดียว<br>การไว้ห้อง Relax<br>การปรึกษาเดียว                                     | <b>สถานะ</b><br>ยกเลิกการางนัดหมาย<br>รอการยืนยัน<br>ยืนยันนิดหมาย<br>รอการยืนยัน                               |  |
| <ul> <li>แจ้งสถานะการ</li> <li>วันที่</li> <li>4 เมษายน 2562</li> <li>10 เมษายน 2562</li> <li>10 เมษายน 2562</li> <li>10 เมษายน 2562</li> <li>11 เมษายน 2562</li> <li>11 เมษายน 2562</li> </ul>                                                 | นัดหมาย<br>ราคา<br>09:00 น.<br>10:00 น.<br>11:00 น.<br>13:00 น.<br>13:00 น.             | ชื่อ - สกุล ผู้นัดหมาย<br>ศิรินัยภ์ ปั่นทองค่า [ ส่านักงานวิทยาเขตศรีราชา ]<br>ศิรินัยภ์ ปั่นทองค่า [ ส่านักงานวิทยาเขตศรีราชา ]<br>ศิรินัยม์ ปั่นตองค่า [ ส่านักงานวิทยาเขตศรีราชา ]<br>ศิรินัยภ์ ปั่นตองค่า [ ส่านักงานวิทยาเขตศรีราชา ]<br>ศิรินัยภ์ ปั่นตองค่า [ ส่านักงานวิทยาเขตศรีราชา ]                                        | บริการ<br>การไข้ห้อง Relax<br>การไข้ห้อง Relax<br>การไข้ห้อง Relax<br>การไข้ห้อง Relax                                 | สถานะ<br>ยกเล็กการงนัดหมาย<br>รอการยืนยัน<br>ยืนยันนัดหมาย<br>รอการยืนยัน<br>รอการยืนยัน                        |  |
| <ul> <li>แจ้งสถานะการ</li> <li>รัพที่</li> <li>4 เมษายน 2562</li> <li>10 เมษายน 2562</li> <li>10 เมษายน 2562</li> <li>10 เมษายน 2562</li> <li>10 เมษายน 2562</li> <li>17 เมษายน 2562</li> <li>18 เมษายน 2562</li> <li>18 เมษายน 2562</li> </ul> | นัดหมาย<br>เวลา<br>09:00 น.<br>10:00 น.<br>11:00 น.<br>13:00 น.<br>13:00 น.<br>13:00 น. | ชื่อ - สกุล ผู้นัดหมาย<br>สิริเน็ยที่ ป็นกองกำ (สำนักงานวิทยางขุดสิราชา)<br>สิริเน็ยที่ ป็นกองกำ (สำนักงานวิทยางขุดสิราชา)<br>สิริเนียที่ ป็นกองกำ (สำนักงานวิทยางขุดสริราชา)<br>สิริเนียที่ ป็นกองกำ (สำนักงานวิทยางขุดสริราชา)<br>สิริเนียที่ ปันกองกำ (สำนักงานวิทยางขุดสริราชา)<br>สิริเนียที่ ปันกองกำ (สำนักงานวิทยางขุดสริราชา) | บริการ<br>การใช้ห้อง Relax<br>การใช้ห้อง Relax<br>การใช้ห้อง Relax<br>การปรึกษาต้อว<br>การปรึกษาต้อง<br>การปรึกษากลุ่ม | สถานะ<br>ยกเล็กรารางเอ็ดมาย<br>รถการยืนยัน<br>ยืนยันนัดเนาย<br>รถการยืนยัน<br>รถการยืนยัน<br>ไม่สามารถให้บริการ |  |

๓. การขอใช้ห้อง Relax มีขั้นตอนการจองเวลาเพื่อขอใช้งาน ดังนี้
 ๓.๑ ระบุวันที่ต้องการใช้บริการ ผู้ขอใช้สามารถเลือกวันที่ต้องการใช้งานจากตารางการใช้
 บริการห้อง Relax หากมีการจองใช้งานแล้วตารางจะแสดงสีเขียว และสีเหลืองคืออย่ระหว่างรอการยืนยัน

| ประจำเดือน :: เมษายน        | ▼ 2562 ▼ ค้นหา      |             |             |             |             |             |
|-----------------------------|---------------------|-------------|-------------|-------------|-------------|-------------|
| * ระบเด็จน-ปี และเอ็จกวันที | ี่ ที่ต้องการใช้งาน |             |             |             |             |             |
|                             |                     |             |             |             |             |             |
| วัน - เดือน - ปี            |                     | 1           | ตาร         | างเวลา      |             |             |
|                             | 9:00-10:00          | 10:00-11:00 | 11:00-12:00 | 13:00-14:00 | 14:00-15:00 | 15:00-16:00 |
| 1 เมษายน 2562               |                     |             |             |             |             |             |
| 2 เมษายน 2562               |                     |             |             |             |             |             |
| 3 เมษายน 2562               |                     |             |             |             |             |             |
| 4 เมษายน 2562               |                     |             |             |             |             |             |
| 5 เมษายน 2562               |                     |             |             |             |             |             |
| 6 เมษายน 2562               |                     |             |             |             |             |             |
| 7 เมษายน 2562               |                     |             |             |             |             |             |
| 8 เมษายน 2562               |                     |             |             |             |             |             |
| 9 เมษายน 2562               |                     |             |             |             |             |             |
| 10 เมษายน 2562              |                     |             |             |             |             |             |
| 11 เมษายน 2562              |                     |             |             |             |             |             |
| 12 เมษายน 2562              |                     |             |             |             |             |             |
| 13 เมษายน 2562              |                     |             |             |             |             |             |
| 14 เมษายน 2562              |                     |             |             |             |             |             |
| 15 เมษายน 2562              |                     |             |             |             |             |             |
| 16 เมษายน 2562              |                     |             |             |             |             |             |
| 17 เมษายน 2562              |                     |             |             |             |             |             |
| 18 เมษายน 2562              |                     |             |             |             |             |             |
| 19 เมษายน 2562              |                     |             |             |             |             |             |
| 20 เมษายน 2562              |                     |             |             |             |             |             |
| 21 เมษายน 2562              |                     |             |             |             |             |             |
| 22 เมษายน 2562              |                     |             |             |             |             |             |
| 23 เมษายน 2562              |                     |             |             |             |             |             |
| 24 เมษายน 2562              |                     |             |             |             |             |             |

**๓.๒ ระบุรายละเอียดการขอใช้บริการ** ผู้ขอรับบริการระบุเวลา/จำนวนชั่วโมงที่ต้องการใช้ บริการ และเบอร์โทรสำหรับติดต่อ

| ) จองเวลาใช้ห้อง Relex | x                        |  |  |
|------------------------|--------------------------|--|--|
| Nontri Account         | vitsrp                   |  |  |
| ผู้ใช้บริการ           | ศิรินันท์ ปิ่นทองดำ      |  |  |
| ดณะ / หน่วยงาน         | ส่ำนักงานวิทยาเขตศรีราชา |  |  |
| เบอร์ติดต่อ            | 0854320887               |  |  |
| วันที่นัดหมาย          | 8 เมษายน 2562            |  |  |
| เวลานัดหมาย            | 9:00 ▼ u.                |  |  |
| จำนวน ชม. ที่ขอใช้งาน  | . ๏ 1 ชผ.                |  |  |

จองเวลาขอใช้ห้อง Relax ย้อนกลับ

**๓.๓ ตรวจสอบสถานะการขอใช้บริการ** ผู้ขอรับบริการสามารถตรวจสอบสถานะการขอใช้ บริการห้อง Relax ได้จากหน้าโฮมเพจในส่วน แจ้งสถานะการนัดหมาย

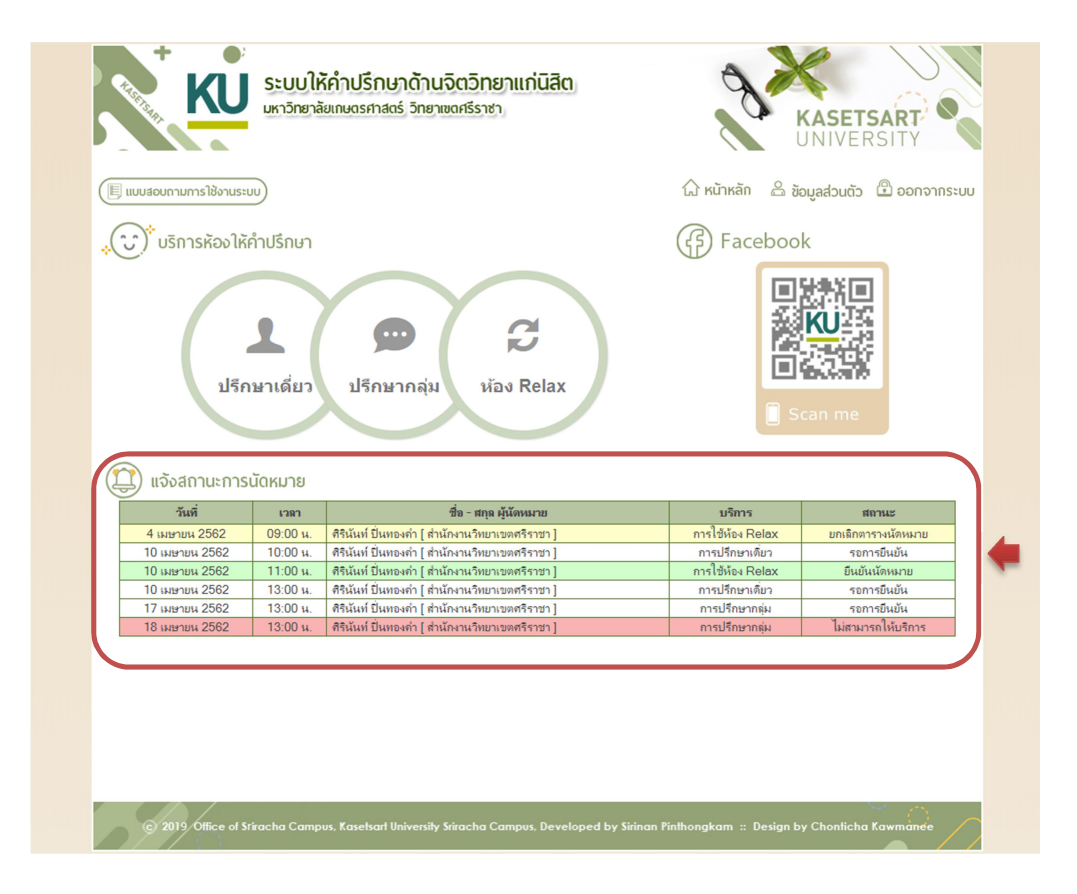